## After class practice 1

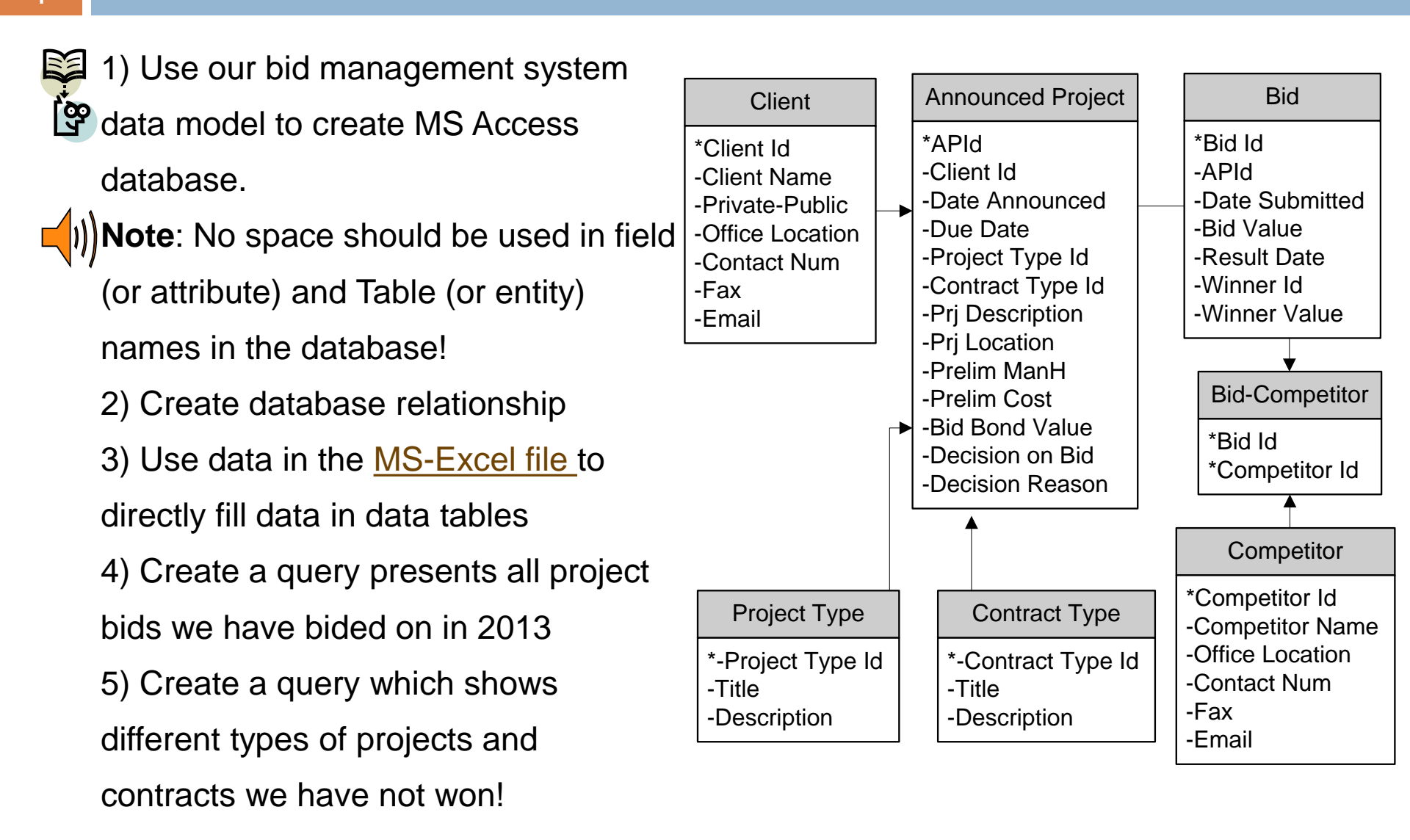

## After class practice 1

- 89 (
  - 6) Create a query which changes all <u>Cost plus</u> projects to <u>Unit price</u> projects!
  - 7) Create a query to insert a new project to the announced project table. The new project is very similar to "Sadr Highway" project, the only change is that it is going to be for "Hemmat Hightway" and the date is 3 months later
  - 8) Create a query which shows the total value of all projects we have won!
  - 9) Create a query which deletes "Tehran" from our competitors!
  - 10) Create a new table the same as "Contract type" called "Subcontract type"

Compress your file (in a zip format) and send it to the TA